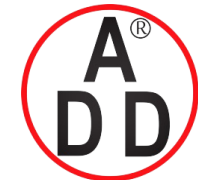

44 ซอยบรมราชชนนี 70 ถนนบรมราชชนนี แขวงศาลาธรรมสพน์ เขตทวีวัฒนา กรุงเทพฯ 10170 โทร: 02-888-3472 โทร: ออกแบบ:08-08-170-170 แฟกซ์: 02-888-3258 https://www.add-furnace.com E-mail: sales@add-furnace.com

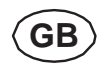

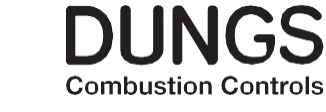

## Description **DUNGS** VisionBox

#### Application

The Vision Box allours the setting of the parameter values of DUNGS control devices via PC, Laptop or Tablet PC (from WIN 10, with USB connection).

Suitable for: MPA 4xxx MPA 51xx VPM **W-FM25** 

Suitable operating systems: WIN XP, 7, 8, 8.1, 10

Note: Passwords are required to install the software and for parameterization of the systems. Please contact your DUNGS sales representative for the passwords your require.

## 2. Warnings

#### 2.1 General warnings

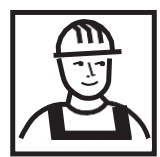

The recognised occupational safety rules and accident prevention regulations must be observed and, if necessary, personal protective measures must betaken.

All adjustments and settings should

nected machines.

only be performed in accordance with

the instruction manuals of the con-

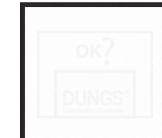

Protection from environmental impacts and weather conditions (corrosion, rain, snow, icing, humidity (e.g. by condensation), mould, UV radiation, harmful insects, poisonous, corrosive solutions/liquids (e.g. cutting and cooling fluids), must be guaranteed. Depending on the installation site, it may be necessary to take protective measures.

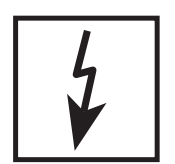

Never carry out work as long as gas pressure or voltage is applied. Avoid open fire. Please observe public regulations.

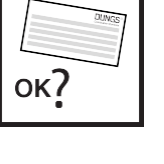

The device may only be operated in compliance with the operating conditions stated on the type plate.

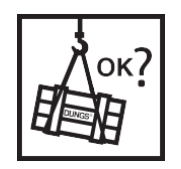

Prior to assembly, the device must be inspected for transport damage.

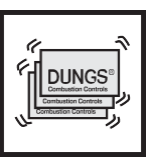

The device must be protected from vibrations and mechanical impacts.

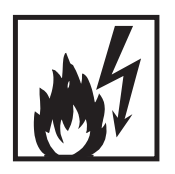

The device must not be exposed to open fire. Protection against lightning strikes must be guaranteed.

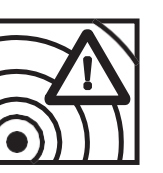

The device must not be used in areas with increased seismic risk

| Explanati | on c | of the symbols |
|-----------|------|----------------|
| 1, 2, 3,  | =    | Order of       |
|           |      | action         |
| •         | =    | Instruction    |

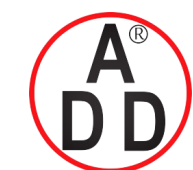

ADD FURNACE CO.,LTD.

44 ซอยบรมราชชนนี 70 ถนนบรมราชชนนี แขวงศาลาธรรมสพน์ เขตทวีวัฒนา กรุงเทพฯ 10170 โทร: 02-888-3472 โทร: ออกแบบ:08-08-170-170 แฟกซ์: 02-888-3258 https://www.add-furnace.com E-mail: sales@add-furnace.com

> $\mathbf{R}$ JIING Combustion Controls

#### 2.2 Designated use

The device is used in accordance with its designated use if the following instructions are observed:

- · Applicable only with suitable DUNGS systems and software
- Use only in compliance with the operating conditions • stated on the type plate.
- Use in perfect condition only. ٠
- Malfunctions and faults must be eliminated immedi-• ately.
- Use only in observance of the instructions given in this instruction manual and of national regulations.

### 2.3 Risks in case of misuse

- · If used in accordance with their designated use, the devices are safe to operate.
- · Non-observance of the regulations may result in personal injury or material damage, financial damage or environmental damage.

#### Approval / declaration of conformity

· Operator errors or misuse present risks to life and limb of the operators and also to the device and other material property.

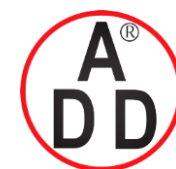

**ADD FURNACE CO.,LTD.** 44 ชอยบรมราชชนนี 70 ถนนบรมราชชนนี แขวงศาลาธรรมสพน์ เขตทวีวัฒนา กรุงเทพฯ 10170 โทร: 02-888-3472 โทร: ออกแบบ:08-08-170-170 แฟกซ์: 02-888-3258 https://www.add-furnace.com E-mail: sales@add-furnace.com

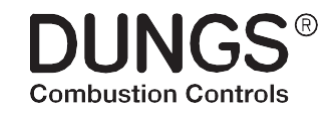

# 4. Table of contents

| 1.  | Target group                         | 1     |
|-----|--------------------------------------|-------|
| 2.  | Warnings                             | 1     |
|     | 21 General warnings                  | 1     |
|     | 22 Designated use                    | 2     |
|     | 23 Risks in case of misuse           | 2     |
| 3.  | Approval/declaration of conformity   | 2     |
| 4.  | Table of contents                    | 3     |
| 5.  | Inhalt VisionBox mini                | 4     |
| 6.  | Software Download and Installation   | 6-9   |
| 7.  | Connection VisionBox                 | 10    |
| 8.  | Operation VisionBox Software         | 11-13 |
|     | 8.1 Change of access level           | 14-15 |
|     | 8.2 Copy of a existing parameter set | 15    |
|     | 8.3 Change of parameter              | 16-17 |
| 9.  | Error overview                       | 18    |
| 10. | VisionBox Update Software            | 19    |
| 11. | VisionBox Update error messages      | 19-20 |
| 12. | Documentation device configuration   | 21-22 |
| 13. | Send device configuration via email  | 23    |
| 14. | Reset to factory setting             | 24    |

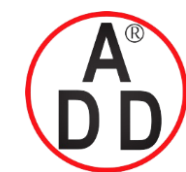

44 ชอยบรมราชชนนี 70 ถนนบรมราชชนนี แขวงศาลาธรรมสพน์ เขตทวีวัฒนา กรุงเทพฯ 10170 โทร: 02-888-3472 โทร: ออกแบบ:08-08-170-170 แฟกซ์: 02-888-3258 https://www.add-furnace.com E-mail: sales@add-furnace.com

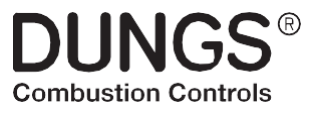

### 5. Content VisionBox mini

The VisionBox mini includes the adapter to connect a PC/Laptop to MPA and VPM systems.

The required software is not included. It is available from the download ares in the DUNGS homepage **www.dungs.com/softwaretools** 

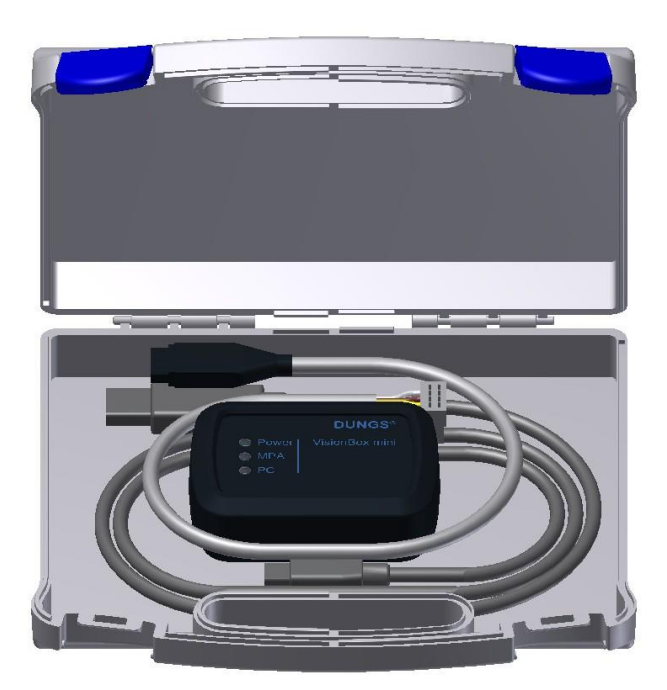

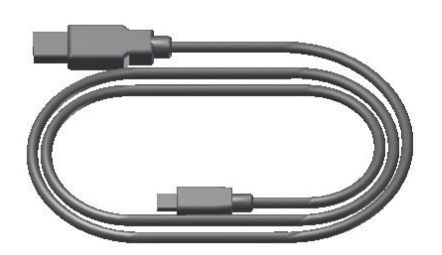

Connecting cable PC/VisionBox

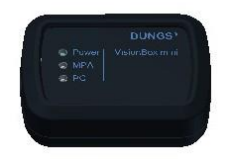

VisionBox

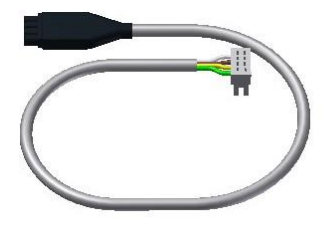

Connecting cable VisionBox/TWI connection MPA, VP

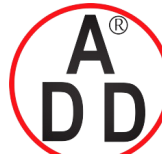

ADD FURNACE CO.,LTD. 44 ชอยบรมราชชนนี 70 ถนนบรมราชชนนี แขวงศาลาธรรมสพน์ เขตทวีวัฒนา กรุงเทพฯ 10170 โทร: 02-888-3472 โทร: ออกแบบ:08-08-170-170 แฟกซ์: 02-888-3258

https://www.add-furnace.com E-mail: sales@add-furnace.com

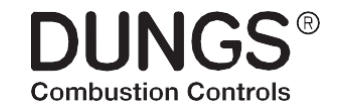

6. Software Download and Installation

#### www.dungs.com/softwaretools

> VisionBox

Installation:

Select a file and select "Open"

Download the file

Run the .exe file

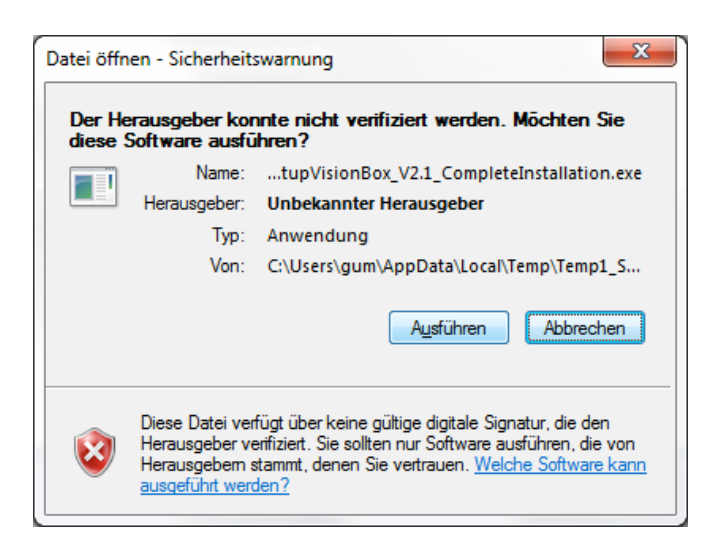

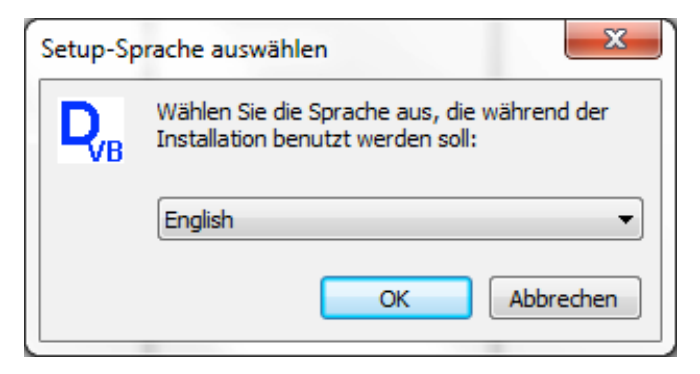

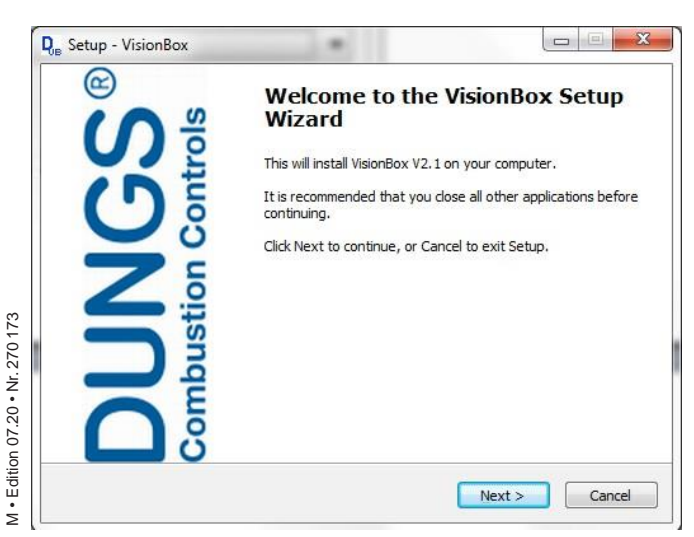

Press "Ausführen"

Choose language during installation

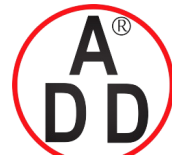

44 ซอยบรมราชชนนี 70 ถนนบรมราชชนนี แขวงศาลาธรรมสพน้ เขตทวีวัฒนา กรุงเทพฯ 10170 โทร: 02-888-3472 โทร: ออกแบบ:08-08-170-170 แฟกซ์: 02-888-3258 https://www.add-furnace.com E-mail: sales@add-furnace.com

Enter Password

Select target folder Confirm with "Next"

Confirm target folder "Yes"

Select Start Menu Folder Confirm with "Next"

M • Edition 07.20 • Nr. 270 173

6 ... 26

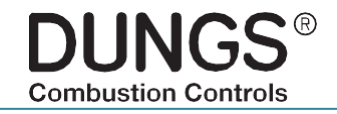

## 6. Software Download and Installation

| Setup - Visio             | n Poy                                                        |                                   | X           |
|---------------------------|--------------------------------------------------------------|-----------------------------------|-------------|
| OB Setup - Visio          | ALDOX                                                        |                                   |             |
| Password<br>This instal   | lation is password protected.                                |                                   | DUNGS®      |
| Please pro                | vide the password, then click Next                           | to continue. Passwords are        |             |
| case-sens<br>Password     | itive.                                                       |                                   |             |
|                           |                                                              |                                   |             |
|                           |                                                              |                                   |             |
|                           |                                                              |                                   |             |
|                           |                                                              |                                   |             |
|                           |                                                              |                                   |             |
|                           |                                                              |                                   |             |
|                           |                                                              |                                   |             |
|                           |                                                              | < Back Next >                     | Cancel      |
|                           |                                                              |                                   |             |
| Betup - Visio             | nBox                                                         |                                   |             |
| Select Dest<br>Where sh   | ination Location<br>ould VisionBox be installed?             |                                   | DUNGS®      |
|                           |                                                              |                                   |             |
| ء 🌙                       | Setup will install VisionBox into the fo                     | ollowing folder.                  |             |
| To continu                | ue, click Next. If you would like to se                      | elect a different folder, click l | Browse.     |
| C:\Progra                 | am Files\VisionBox                                           |                                   | Browse      |
|                           |                                                              |                                   |             |
|                           |                                                              |                                   |             |
|                           |                                                              |                                   |             |
|                           |                                                              |                                   |             |
| At least 7                | ,2 MB of free disk space is required.                        |                                   |             |
|                           | [                                                            | < <u>B</u> ack <u>N</u> ext >     | Cancel      |
|                           |                                                              |                                   |             |
| older Exists              |                                                              |                                   | X           |
|                           |                                                              |                                   |             |
| (?) <sup>TI</sup>         | ne folder:                                                   |                                   |             |
| C:                        | \Program Files\VisionBox                                     |                                   |             |
| ali                       | ready exists. Would you like t                               | to install to that folder         | anyway?     |
|                           |                                                              |                                   |             |
|                           |                                                              | Ja                                | Nein        |
| _                         |                                                              |                                   |             |
| Satur - Viei-             | nBoy                                                         |                                   |             |
| Gelent Ch                 | Monu Folder                                                  |                                   |             |
| Select Starl<br>Where sho | t <b>Menu Folder</b><br>ould Setup place the program's short | touts?                            | DUNGS®      |
|                           |                                                              |                                   |             |
| S                         | etup will create the program's short                         | cuts in the following Start Me    | enu folder. |
| To continu                | e, click Next. If you would like to se                       | lect a different folder, click B  | rowse.      |
| Dungs \Vis                | ionBox                                                       |                                   | Browse      |
|                           |                                                              |                                   |             |
|                           |                                                              |                                   |             |
|                           |                                                              |                                   |             |
|                           |                                                              |                                   |             |
| 🕅 Dan't c                 | reate a Start Menu folder                                    |                                   |             |
| Don't c                   | reate a Start Menu folder                                    |                                   |             |
| Don't c                   | reate a Start Menu folder                                    | <back next=""></back>             | Cancel      |

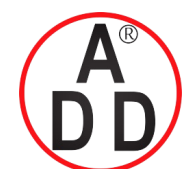

44 ซอยบรมราชชนนี 70 ถนนบรมราชชนนี แขวงศาลาธรรมสพน์ เขตทวีวัฒนา กรุงเทพฯ 10170 โทร: 02-888-3472 โทร: ออกแบบ:08-08-170-170 แฟกซ์: 02-888-3258 https://www.add-furnace.com E-mail: sales@add-furnace.com

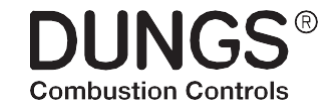

### 6. Software Download and Installation

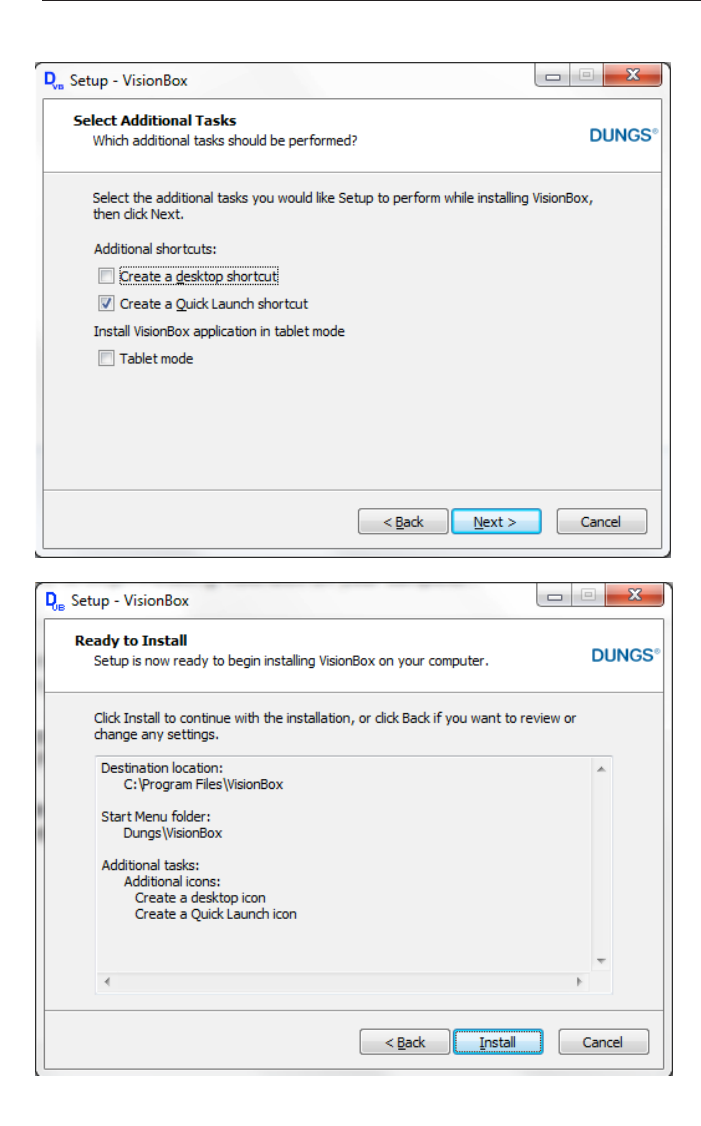

Select icon on desktop and / or in quick start bar To install the program on a Tablet PC choose "Tablet mode" Confirm with "next"

Start installation: "Install"

Please wait, installation continues

- - X-

M • Edition 07.20 • Nr. 270 173

D. Setup - VisionBox

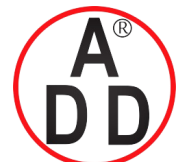

44 ซอยบรมราชชนนี 70 ถนนบรมราชชนนี แขวงศาลาธรรมสพน์ เขตทวีวัฒนา กรุงเทพฯ 10170 โทร: 02-888-3472 โทร: ออกแบบ:08-08-170-170 แฟกซ์: 02-888-3258 https://www.add-furnace.com E-mail: sales@add-furnace.com

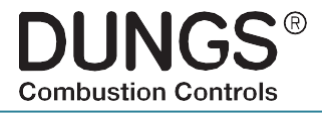

## 6. Software Download and Installation

| BlimDX Runtime .NET 4.0 > | (January 2012) Setup     Image: Constraint of the set of the set of the s |
|---------------------------|----------------------------------------------------------------------------------------------------|
|                           |                                                                                                    |
|                           |                                                                                                    |
|                           |                                                                                                    |
|                           | C gccept the terms in the License Agreement                                                                                                    |
| Prin                      | t Back Install Cancel                                                                                                    |

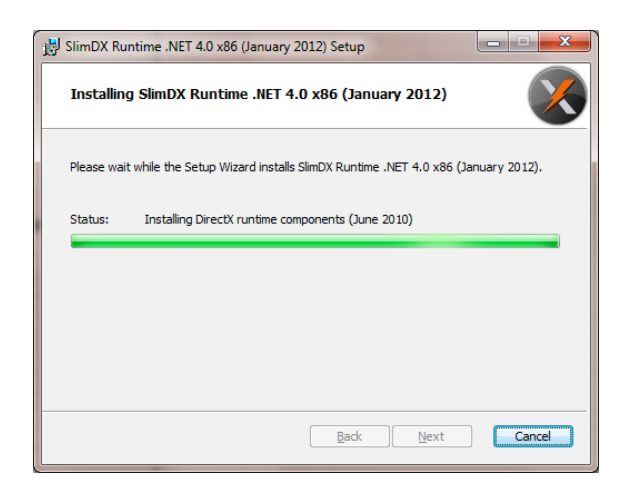

| BlimDX Runtime .NET 4.0 x | 86 (January 2012) Setup                     |                               |
|---------------------------|---------------------------------------------|-------------------------------|
|                           | Completed the SlimDX x86 (January 2012) Set | Runtime .NET 4.0<br>up Wizard |
| X                         | Click the Finish button to exit the S       | etup Wizard.                  |
|                           | Back                                        | nish Cancel                   |

Please confirm "I accept...", continue installation "Install"

Please wait, installation continues

Complete Installation "Finish"

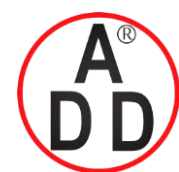

44 ชอยบรมราชชนนี 70 ถนนบรมราชชนนี แขวงศาลาธรรมสพน์ เขตทวีวัฒนา กรุงเทพฯ 10170 โทร: 02-888-3472 โทร: ออกแบบ:08-08-170-170 แฟกซ์: 02-888-3258 https://www.add-furnace.com E-mail: sales@add-furnace.com

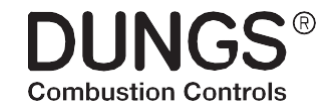

### 6. Software Download and Installation

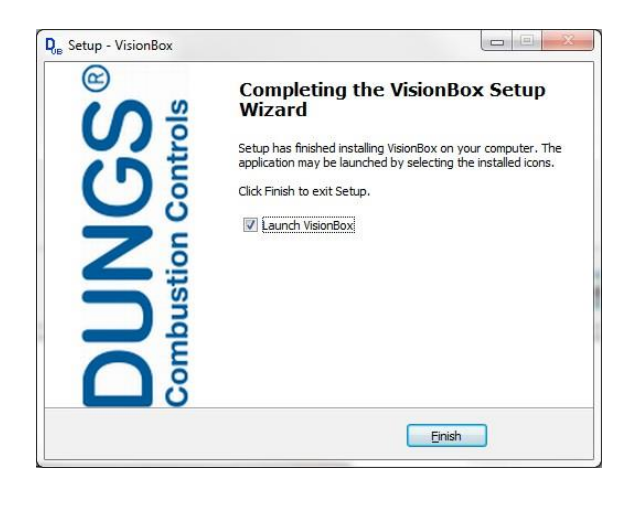

Complete installation of the VisionBox program "Finish" Restart the computer to enable the changes

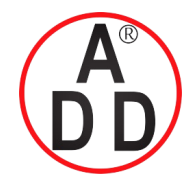

44 ชอยบรมราชชนนี 70 ถนนบรมราชชนนี แขวงศาลาธรรมสพน์ เขดทวีวัฒนา กรุงเทพฯ 10170 โทร: 02-888-3472 โทร: ออกแบบ:08-08-170-170 แฟกซ์: 02-888-3258 https://www.add-furnace.com E-mail: sales@add-furnace.com

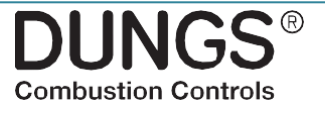

#### 7. Connection VisionBox

De-energize MPA / VPM.

Connect the 4-pin connector of the VisionBox to the ter-

minal "TWI" - note encoding. Connect the VisionBox to the computer / laptop and start the PC / Laptop. LED Power – on

Energize MPA/VPM.

LED MPA – on

**LED PC** – flashing

**ATTENTION**: Line voltage, don't touch any live parts. Mind the safety rules when working with energized electrical components.

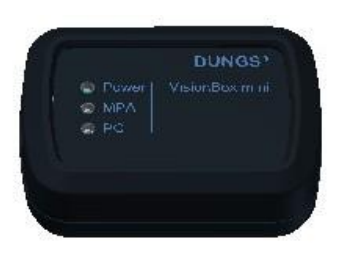

LED Power – on LED MPA – on LED PC – flashing

Start program VisionBox.

Connect MPA/VPM to VisionBox Software

All LED are permanent on

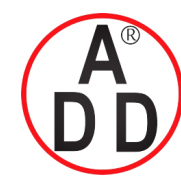

44 ชอยบรมราชชนนี 70 ถนนบรมราชชนนี แขวงศาลาธรรมสพน์ เขตทวีวัฒนา กรุงเทพฯ 10170 โทร: 02-888-3472 โทร: ออกแบบ:08-08-170-170 แฟกซ์: 02-888-3258 https://www.add-furnace.com E-mail: sales@add-furnace.com

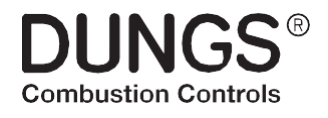

### 8. Operation VisionBox Software

#### **Initial screen VisionBox**

| DUN  | IGS VisionBox |      | 1            |             |              |           |  |
|------|---------------|------|--------------|-------------|--------------|-----------|--|
| File | Connection    | View | Settings MPA | Settings VB | Settings GUI | shut-down |  |
| 2    | 12199         | Q    |              |             |              |           |  |
|      |               |      |              |             |              |           |  |
|      |               |      |              |             |              |           |  |
|      |               |      |              |             |              |           |  |
|      |               |      |              |             |              |           |  |
|      |               |      |              |             |              |           |  |
|      |               |      |              |             |              |           |  |
|      |               |      |              |             |              |           |  |
|      |               |      |              |             |              |           |  |
|      |               |      |              |             |              |           |  |
|      |               |      |              |             |              |           |  |
|      |               |      |              |             |              |           |  |
|      |               |      |              |             |              |           |  |
|      |               |      |              |             |              |           |  |
|      |               |      |              |             |              |           |  |
|      |               |      |              |             |              |           |  |
|      |               |      |              |             |              |           |  |
|      |               |      |              |             |              |           |  |
|      |               |      |              |             |              |           |  |
|      |               |      |              |             |              |           |  |
|      |               |      |              |             |              |           |  |
|      |               |      |              |             |              |           |  |

Start-up image VisionBox.

Change language via "Settings GUI"

Link to MPA / VPM via "Connection" or symbol "Connector"

**ATTENTION**: In case of a required software update for the VisionBox see chapter 10

| Identify | ×      |
|----------|--------|
| O USB    |        |
| © RS232  |        |
| Ethernet |        |
| Offline  |        |
| ОК       | Cancel |

Choose link to PC / Laptop and confirm "OK" With the VisionBox Mini only USB and Offline mode possible.

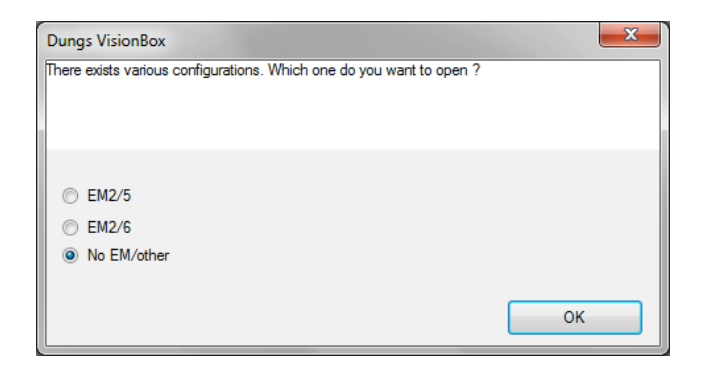

MPA can be equipped with extension modules. Please choose the built in module and confirm with OK.

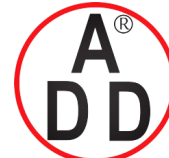

44 ซอยบรมราชชนนี 70 ถนนบรมราชชนนี แขวงศาลาธรรมสพน์ เขตทวีวัฒนา กรุงเทพฯ 10170 โทร: 02-888-3472 โทร: ออกแบบ:08-08-170-170 แฟลซ์: 02-888-3258 https://www.add-furnace.com E-mail: sales@add-furnace.com

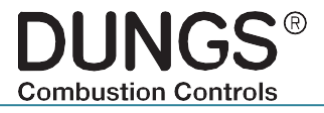

## 8. Operation VisionBox Software

#### **Standard View**

| File           | Connection View Settings MPA Settin             | gs VB          | Settings GUI shut-down             |      |           |                             |     |
|----------------|-------------------------------------------------|----------------|------------------------------------|------|-----------|-----------------------------|-----|
|                | line-Datalog                                    |                | • X                                | Erro | r overvie | w                           | Į × |
| Name           |                                                 | Value          |                                    | #    | ID        | Description                 |     |
| Value 1        |                                                 | 0#             |                                    | 0    | 0xA8      | Flame failure during operat |     |
| valve 1        |                                                 | 01             | E                                  | 1    | 0x60      | Change of parameter not r   |     |
| /arve 2        |                                                 | 011            |                                    | 2    | 0x18      | Error from external applica |     |
| gnition        |                                                 | 011            |                                    | 3    | 0xA8      | Flame failure during operat |     |
| an             |                                                 | Οπ             |                                    | 4    | 0x18      | Error from external applica |     |
|                |                                                 |                |                                    | 5    | 0xA2      | Safety Circuit Open         |     |
| lame           |                                                 | No             |                                    | 6    | 0xA2      | Safety Circuit Open         |     |
| lame 1         |                                                 | No             |                                    | 7    |           | Memory unused               |     |
| ality          | of flame                                        | flame 0 digits |                                    | 8    |           | Memory unused               |     |
| lame 2         | NO                                              | No             |                                    | 9    |           | Memory unused               |     |
| lame 2         | NC / GDW / POC                                  | Yes            |                                    |      |           |                             |     |
| Air pres       | sure switch                                     | Opened         | *                                  |      |           |                             |     |
|                | m                                               |                | - F                                |      |           |                             |     |
| arame          | ter overview                                    |                |                                    |      |           |                             | д×  |
| All            | General Startup Operation Shut down Manufa      | acturer spe    | cific Reserved values              |      |           |                             |     |
| #              | Identifier                                      | Unit           | Value                              |      |           |                             | ^   |
| 10             | Release parameterisation                        |                | ******                             |      |           |                             | E   |
| 11             | Address field bus                               |                | 0                                  |      |           |                             |     |
| 12             | recycle count                                   | Anzahl         | 5                                  |      |           |                             |     |
| 13             | recycle count after flame failure during safety | Anzahl         | 0                                  |      |           |                             |     |
|                | recycle count after flame failure               | Anzahi         | 0                                  |      |           |                             |     |
| 14             | Lock out after opening safety chain             |                | Immediate lock out                 |      |           |                             |     |
| 14             |                                                 |                | 0. 101-11.0-11.011.0-11-1          |      |           |                             |     |
| 14<br>15<br>16 | Air pressure switch: mode                       |                | U = [Cneck for off=Off, Operation= |      |           |                             |     |

#### The standard view shows:

Status:Operating condition of the connected controlboxError overview:Contend of the error memory of the connected controlboxParameter overview:Current parameter setting of the connected controlbox

| DUNGS VisionBox | ( Second | Married Married  |         |       |              |           |
|-----------------|----------|------------------|---------|-------|--------------|-----------|
| File Connection | View     | Settings MPA     | Setting | js VB | Settings GUI | shut-down |
| 1 🛃   🌽 🎤   🔍 🔍 | E        | rror overview    |         |       |              |           |
| Online-Datalog  | P        | arameter overvie | W       |       |              |           |
| Name            | 0        | nline-Datalog    |         | ue    |              |           |
| Valve 1         | S        | tatus            |         | _     |              |           |
| Valve 2         |          |                  |         | Off   |              |           |
| Ignition        |          |                  |         | Off   |              |           |
| Fan             |          |                  |         | Off   |              |           |

The windows shown can be displayed or removed via "View"

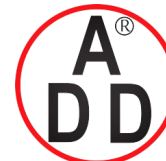

#### บริษัท เอดีดี เฟอร์เนส จำกัด ADD FURNACE CO.,LTD. 44 ชอขบรมราชชนนี 70 ถนนบรมราชชนนี แขวงศาลาธรรมสพน์ เขตทวีวัฒนา กรุงเทพฯ 10170 โทร: 02-888-3472 โทร: ออกแบบ:08-08-170-170 แฟกซ์: 02-888-3258 https://www.add-furnace.com E-mail: sales@add-furnace.com

**DUNGS**<sup>®</sup> Combustion Controls

## 8. Operation VisionBox Software

#### View: Online-Datenlog

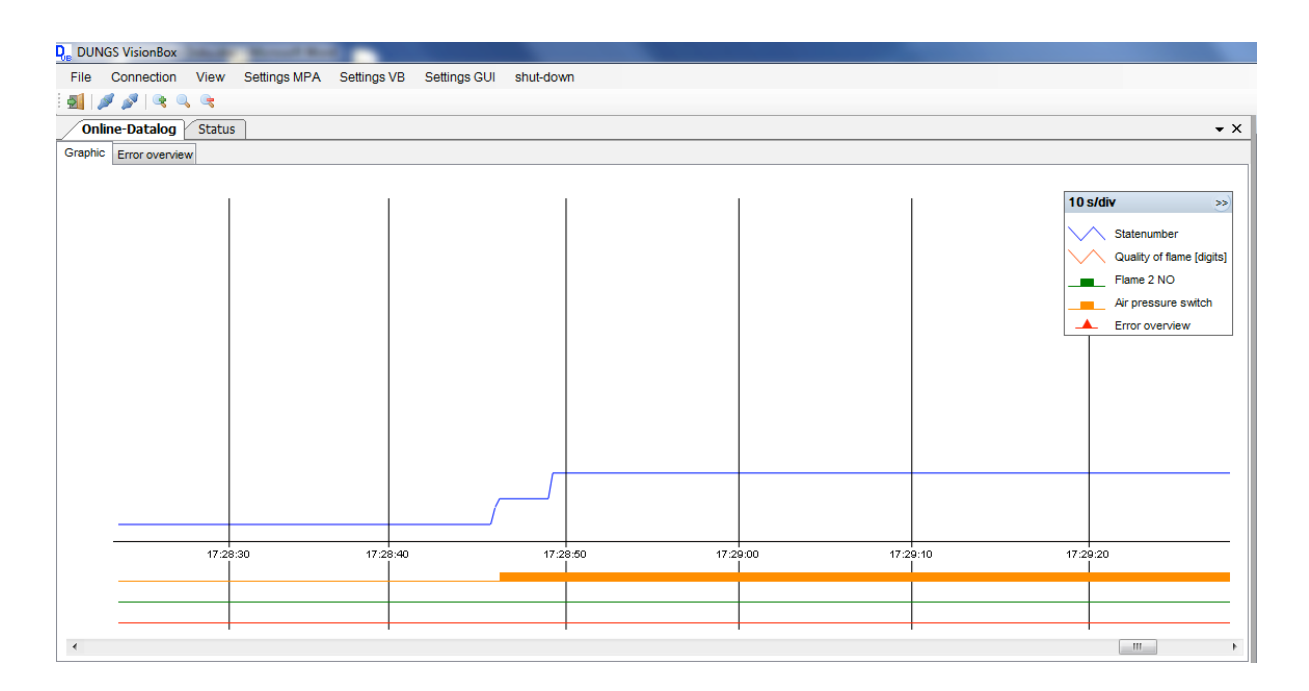

The view "Online-Datalog" provides a graphical overview of the burner functions.

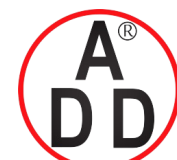

ADD FURNACE CO.,LTD. 44 ซอยบรมราชชนนี 70 ถนนบรมราชชนนี แขวงศาลาธรรมสพน์ เขตทวีวัฒนา กรุงเทพฯ 10170 โทร: 02-888-3472 โทร: ออกแบบ:08-08-170-170 แฟกซ์: 02-888-3258 https://www.add-furnace.com E-mail: sales@add-furnace.com

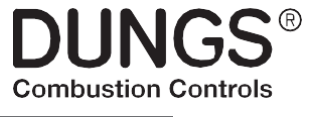

#### 8.1 Change of access level

Adjusting the parameter setting

To adapt or change parameters is done for all DUNGS devices according to the same procedure. However, the devices differ in the activation of new values. Please refer to the corresponding operating and installation instructions.

The ability to change parameters is restricted by a password hierarchy:

#### **Password** levels

Level 5: Operator / no password / no change authorization

Level 4: Service / password / limited change authorization

Level 3: OEM / Password / full editing rights

Level 2: OEM expert / password / full editing rights incl. expansion variable upper and lower limits

Level 1: DUNGS / password / developer level

| Que DUNGS VisionBox Beta V2.4& (SVN: 568 - 20.05.2016 13:48:39)         File Connection View       Settings MPA       Settings VB       Settings GUI       shut-down of the set of the set of the |                                |                                                             |                              |              |  |  |  |  |  |
|----------------------------------------------------------------------------------------------------|--------------------------------|-------------------------------------------------------------|------------------------------|--------------|--|--|--|--|--|
| File       Connection       View       Settings MPA       Settings VB       Settings GUI       shut-dom         Image: Status       Info       Info       Info       Info       Info         Online-Datalog       Status       Access level       Info       Info       Info         Name       Value       Reset access level       Info       Info       Info       Info         Valve 1       Off       Save configuration       Info       Info       Info       Info         Valve 2       Off       Load configuration       Info       Info       Info       Info         Ignition       Off       Export configuration as PDF       Info       Info       Info       Info                                                                                                    | <b>Q</b> , DUNGS VisionBox Bet | DUNGS VisionBox Beta V2.4& (SVN: 568 - 20.05.2016 13:48:39) |                              |              |  |  |  |  |  |
| Info       Online-Datalog     Status       Access level       Name     Value       Valve 1     Off       Valve 2     Off       Ignition     Off       Export configuration as PDF                                                                                                    | File Connection                | ngs VB Settings                                             | GUI shut-down                |              |  |  |  |  |  |
| Online-Datalog         Status         Access level           Name         Value         Reset access level           Valve 1         Off         Save configuration           Valve 2         Off         Load configuration           Ignition         Off         Export configuration as PDF                                                                                                    | 🍠 🖉   💐 🔍 🤫                    |                                                             | Info                         |              |  |  |  |  |  |
| Name     Value     Reset access level       Valve 1     Off     Save configuration       Valve 2     Off     Load configuration       Ignition     Off     Export configuration as PDF                                                                                                    | Online-Datalog S               | Status                                                      | Access level                 |              |  |  |  |  |  |
| Valve 1     Off     Save configuration       Valve 2     Off     Load configuration       Ignition     Off     Export configuration as PDF                                                                                                    | Name                           | Value                                                       | Reset access lev             | /el          |  |  |  |  |  |
| Valve 2     Off     Load configuration       Ignition     Off     Export configuration as PDF                                                                                                    | Valve 1                        | Off                                                         | Save configuration           |              |  |  |  |  |  |
| Ignition Off Export configuration as PDF                                                                                                    | Valve 2                        | Off                                                         | Load configuration           |              |  |  |  |  |  |
| Expert corriger die frei br                                                                                                    | Ignition                       | Off                                                         | Export configurat            |              |  |  |  |  |  |
| Fan Off Sond configuration via smail                                                                                                    | Fan                            | Off                                                         | Send configuration via email |              |  |  |  |  |  |
| Send conliguration via email                                                                                                    |                                |                                                             | Send conliguration           | on via email |  |  |  |  |  |
| Flame No Load delivery configuration                                                                                                    | Flame                          | No                                                          | Load delivery co             | nfiguration  |  |  |  |  |  |
| Flame 1 No Export error list                                                                                                    | Flame 1                        | No                                                          | Export error list            |              |  |  |  |  |  |

Open "Settings MPA" (also for VPM) Select "Access Level"

| Change access level | ×            |
|---------------------|--------------|
| Password            |              |
| Access level        | 5 = Operator |
| ОК                  | Cancel       |

| Change access level | ×         |
|---------------------|-----------|
| Password            | •••••     |
| Access level        | 3 = OEM 🔻 |
| ОК                  | Cancel    |

Enter password Select Access Level

Confirm with OK

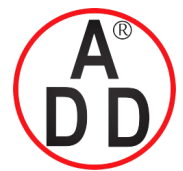

ADD FURNACE CO.,LTD.

44 ชอยบรมราชชนนี 70 ถนนบรมราชชนนี แขวงศาลาธรรมสพน์ เขตทวีวัฒนา กรุงเทพฯ 10170 โทร: 02-888-3472 โทร: ออกแบบ:08-08-170-170 แฟกซ์: 02-888-3258 https://www.add-furnace.com E-mail: sales@add-furnace.com

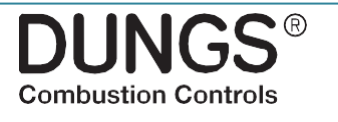

| Change access level            | × |
|--------------------------------|---|
| Confirm change of access level |   |
| -                              |   |
|                                |   |
|                                |   |
|                                |   |

Confirm change of the access level by pressing the RESET button on the MPA / VPM

| Change access level                          | x |
|----------------------------------------------|---|
| Change sucessfull<br>Current access level: 3 |   |
| ок                                           |   |

Change of the access level successful, complete with "OK"

## **8.2** Copy of a existing parameter set

| DUNGS VisionBox Beta V2.4& (SVN: 568 - 20.05.2016 13:48:39) |                                                 |  |  |  |  |  |
|-------------------------------------------------------------|-------------------------------------------------|--|--|--|--|--|
| File Connection View                                        | Settings MPA Settings VB Settings GUI shut-down |  |  |  |  |  |
| 🍠 🧬   🗨 🔍 🔍                                                 | Info                                            |  |  |  |  |  |
| Online-Datalog Statu                                        | Access level                                    |  |  |  |  |  |
| Name                                                        | Reset access level                              |  |  |  |  |  |
| Valve 1                                                     | Save configuration                              |  |  |  |  |  |
| Valve 2                                                     | Load configuration                              |  |  |  |  |  |
| Ignition                                                    | Export configuration as PDF                     |  |  |  |  |  |
| Fan                                                         | Send configuration via email                    |  |  |  |  |  |
| Flame                                                       | Load delivery configuration                     |  |  |  |  |  |
| Flame 1                                                     | Export error list                               |  |  |  |  |  |

Open "Settings MPA" (also for VPM) Select "Load configuration"

If the VisionBox program is connected to a MPA/VPM the differences between the actual parameter setting of the MPA/VPM and the loaded configuration will be shown with yellow marked cells.

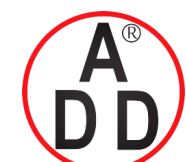

ADD FURNACE CO.,LTD.

44 ซอยบรมราชชนนี้ 70 ถนนบรมราชชนนี้ แขวงศาลาธรรมสพน์ เขดทวีวัฒนา กรุงเทพฯ 10170 โทร: 02-888-3472 โทร: ออกแบบ:08-08-170-170 แฟกซ์: 02-888-3258 https://www.add-furnace.com E-mail: sales@add-furnace.com

> **DUNGS**<sup>®</sup> Combustion Controls

## **8.3** Change of parameter

#### Window "Parameter overview"

| Param | eter overview                                   |             |                                     |
|-------|-------------------------------------------------|-------------|-------------------------------------|
| All   | General Startup Operation Shut down Manuf       | acturer spe | cific Reserved values               |
| #     | Identifier                                      | Unit        | Value                               |
| 10    | Release parameterisation                        |             | ******                              |
| 11    | Address field bus                               |             | 0                                   |
| 12    | recycle count                                   | Anzahl      | 5                                   |
| 13    | recycle count after flame failure during safety | Anzahl      | 0                                   |
| 14    | recycle count after flame failure               | Anzahl      | 0                                   |
| 15    | Lock out after opening safety chain             |             | Immediate lock out                  |
| 16    | Air pressure switch: mode                       |             | 0 = [Check for off=Off, Operation=  |
| 17    | Type of temperature control                     |             | 3 = Regulation on thermostat        |
| 18    | Configuration FLW2_NC, GDW or POC               |             | 1 = Flame input (NO)                |
| 19    | Configuration output operation                  |             | 3 = Flame on                        |
| 20    | Duration safety chain open                      | s           | 60                                  |
| 21    | Shutter test                                    |             | 0 = [Shutter test flame detector 1= |
| 22    | FM mode active                                  |             | Inactive                            |
| 30    | Duration pre purge                              | s           | 30                                  |
| 31    | Pre-ignition time                               | s           | 10                                  |
| 32    | First safety time                               | s           | 10                                  |
| 33    | Active flame input phase 1                      |             | 1 = Flame detector 1 only           |
| 34    | Stabilization time A                            | s           | 3                                   |
| 35    | Second safety time                              | s           | 1                                   |
| 36    | Active flame input phase 2                      |             | 1 = Flame detector 1 only           |

# Example Change prepurge time

| 30 | Duration pre purge         | s | 30                             |     |                      |   |                    |
|----|----------------------------|---|--------------------------------|-----|----------------------|---|--------------------|
| 31 | Pre-ignition time          | s | 10                             |     | Read parameter       |   |                    |
| 32 | First safety time          | s | 10                             |     | Write parameter      |   |                    |
| 33 | Active flame input phase 1 |   | 1 = Flame detector 1 only      |     | Read all parameters  |   |                    |
| 34 | Stabilization time A       | s | 3                              |     | Write all parameters |   |                    |
| 35 | Second safety time         | s | 1                              |     | Change Parameter     |   | Change Value       |
| 36 | Active flame input phase 2 |   | 1 = Flame detector 1 only      |     | Show details         |   | Change upper limit |
| 37 | Stabilization time B       | s | 3                              |     |                      |   | Change lower limit |
| 38 | Configuration V1 and V2    |   | 1 = Permanent start gas, V1 an | d V |                      | _ | Change lower limit |

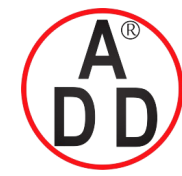

ADD FURNACE CO.,LTD.

44 ชอยบรมราชชนนี 70 ถนนบรมราชชนนี แขวงศาลาธรรมสพน์ เขตทวีวัฒนา กรุงเทพฯ 10170 โทร: 02-888-3472 โทร: ออกแบบ:08-08-170-170 แฟกซ์: 02-888-3258 https://www.add-furnace.com E-mail: sales@add-furnace.com

> DUNGS® Combustion Controls

| Value                  | "More during speed. | <b>E</b>           |
|------------------------|---------------------|--------------------|
| P30 Duration pre purge |                     | Edit raw value     |
|                        |                     |                    |
|                        | 30 s                |                    |
| - , ,                  |                     | +                  |
|                        |                     | +                  |
| Min.<br>0 s            | Original 480 1/16 s | Max.<br>4095,875 s |
| Ok                     | Abbrechen           |                    |

The value (time in seconds) for the prepurge time may be entered direct in the value window, by using the +/- buttons or by moving the value pointer.

Confirm value with "OK"

The new value is transferred to the device

#### Example Changing number of restart attempts

Select parameter and activate the parameter by doubleclick in the value field. Alternatively, via a selection menu (click right mouse button) the parameters are enabled for change.

| Value                                 | and the second second sec |                  | × |
|---------------------------------------|----------------------------------------------------------------------------------------------------|------------------|---|
| P13 recycle count after flame failure | during safety time                                                                                                    | Edit raw value   |   |
| 1                                     |                                                                                                    | _                |   |
|                                       | 1                                                                                                    | · · ·            |   |
| Min.<br>0 Anzahl Original 1           | Anzahl                                                                                                    | Max.<br>5 Anzahl |   |
| Ok Abbrechen                          |                                                                                                    |                  |   |

The value (number of allowed restart attempts) may be entered direct in the value window, by using the +/- buttons or by moving the value pointer.

Confirm value with "OK"

The new value is transferred to the device.

The values are saved immediately after the confirmation in the control, to enable the parameter change refer to the relevant operating and installation instructions.

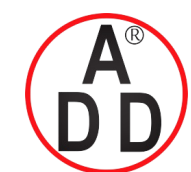

44 ชอยบรมราชชนนี 70 ถนนบรมราชชนนี แขวงศาลาธรรมสพน์ เขตทวีวัฒนา กรุงเทพฯ 10170 โทร: 02-888-3472 โทร: ออกแบบ:08-08-170-170 แฟกซ์: 02-888-3258 https://www.add-furnace.com E-mail: sales@add-furnace.com

> **DUNGS**<sup>®</sup> Combustion Controls

## 9. Error overview

The error overview shows the last ten in the control stored errors.

The error ID refers to the error description in the corresponding operating and installation instructions.

| FLLL | overview        |      |                     |           |                    |               |           |                                                   |
|------|-----------------|------|---------------------|-----------|--------------------|---------------|-----------|---------------------------------------------------|
| #    | Performance     | ID   | Description         | Procedure | Anti cycle counter | State         | Timestamp | Additional information                            |
| 0    | lock out (0x23) | 0xA2 | Safety Circuit Open | 0x0004    | 5                  | 8 = Pre-purge | 07:55:30  | 0x60 0x00 0x00 0x7C 0x12 0x40 0x23 0x8F 0x00 0x17 |
| 1    |                 |      | Memory unused       |           |                    |               |           |                                                   |
| 2    |                 |      | Memory unused       |           |                    |               |           |                                                   |
| 3    |                 |      | Memory unused       |           |                    |               |           |                                                   |
| 4    |                 |      | Memory unused       |           |                    |               |           |                                                   |
| 5    |                 |      | Memory unused       |           |                    |               |           |                                                   |
| 6    |                 |      | Memory unused       |           |                    |               |           |                                                   |
| 7    |                 |      | Memory unused       |           |                    |               |           |                                                   |
| 8    |                 |      | Memory unused       |           |                    |               |           |                                                   |
| 9    |                 |      | Memory unused       |           |                    |               |           |                                                   |

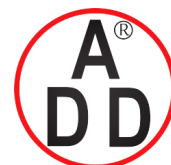

#### บริษัท เอดีดี เฟอร์เนส จำกัด ADD FURNACE CO.,LTD. 44 ชอยบรมราชชนนี 70 ถนนบรมราชชนนี แขวงศาลาธรรมสพน์ เขตทวีวัฒนา กรุงเทพฯ 10170 โทร: 02-888-3472 โทร: ออกแบบ:08-08-170-170 แฟกซ์: 02-888-3258 https://www.add-furnace.com E-mail: sales@add-furnace.com

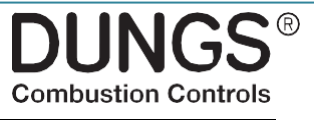

## **10.VisionBox Update Software**

If the VisionBox is connected to the PC / laptop via USB and the software is started, the program automatically performs a check of the software status of the VisionBox.

If a later version of the firmware available a update window automatically opens.

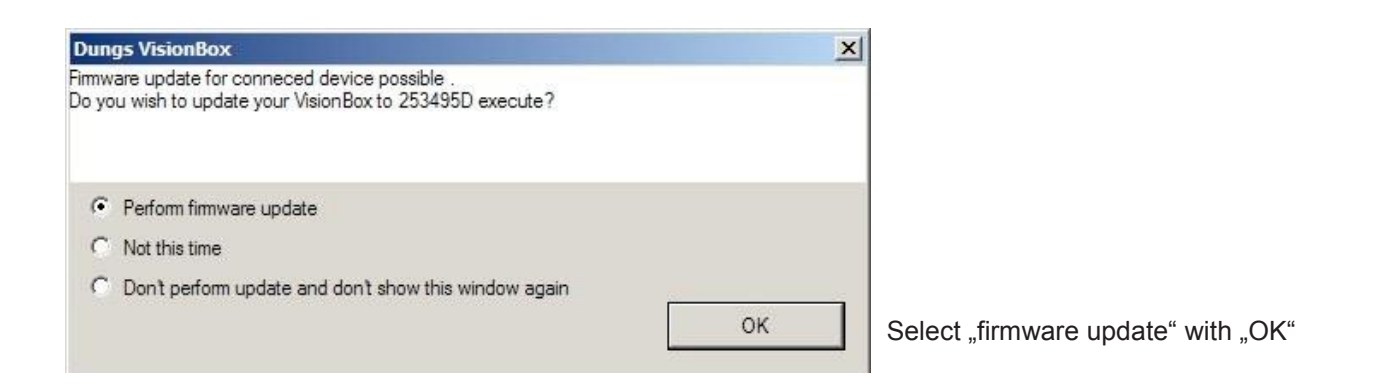

#### VisionBox Update, error messages

Early versions of the VisionBox can not be updated. The following error message is displayed. Update VisionBox only possible by DUNGS.

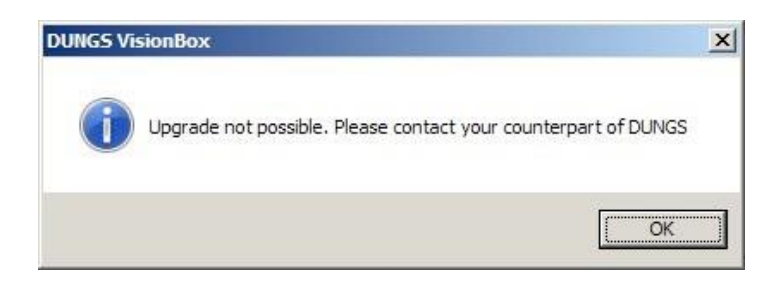

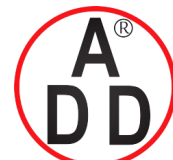

#### **บริษัท เอดิดี เฟอร์เนส จำกัด ADD FURNACE CO.,LTD.** 44 ชอยบรมราชชนนี 70 ถนนบรมราชชนนี แขวงศาลาธรรมสพน์ เขตทวีวัฒนา กรุงเทพฯ 10170 โทร: 02-888-3472 โทร: ออกแบบ:08-08-170-170 แฟกซ์: 02-888-3258 https://www.add-furnace.com E-mail: sales@add-furnace.com

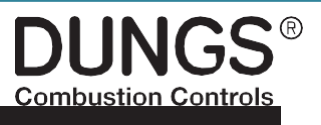

## 11. VisionBox update, error messages

Other errors such as missing link shows a log of the error.

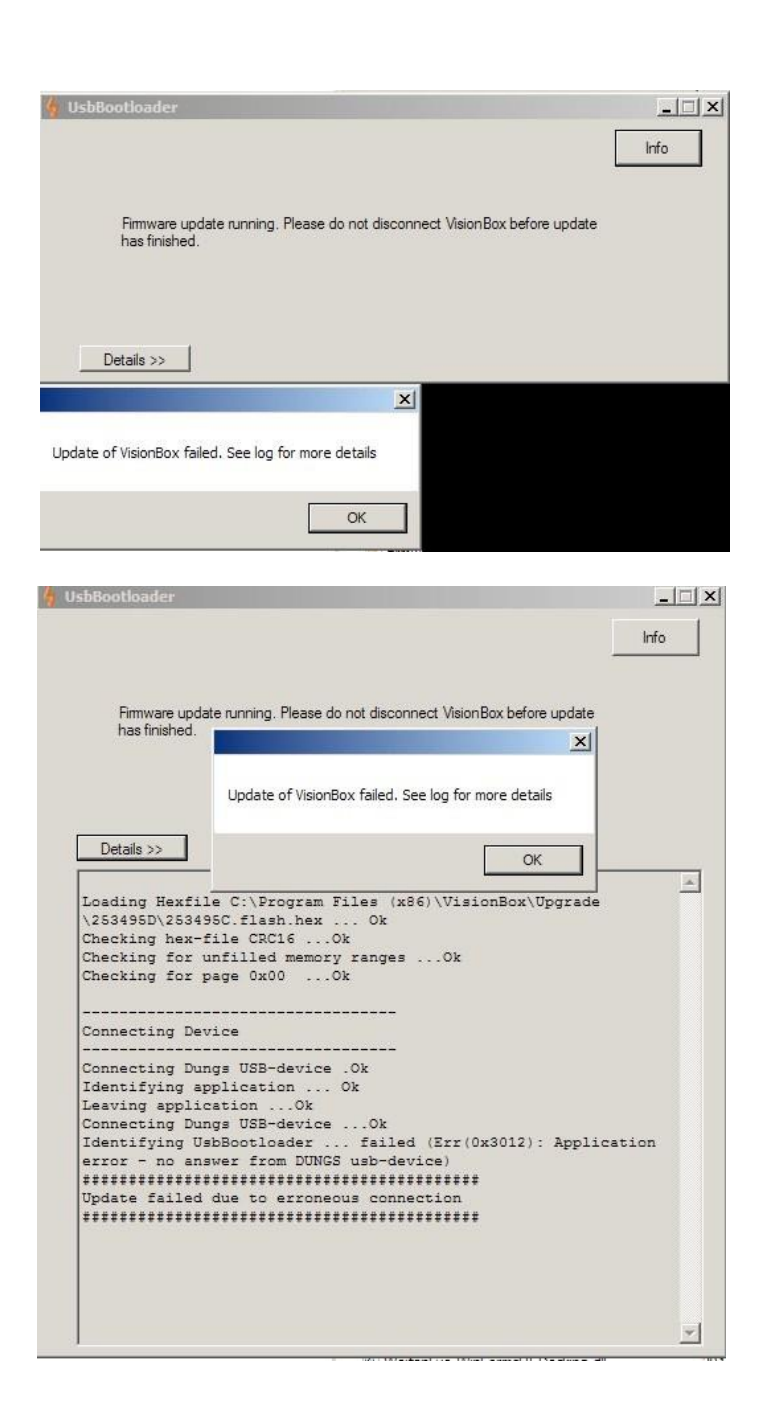

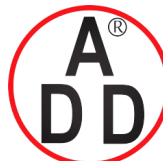

#### บริษัท เอดิดี เฟอร์เนส จำกัด ADD FURNACE CO.,LTD. 44 ชอยบรมราชชนนี 70 ถนนบรมราชชนนี แขวงศาลาธรรมสพน์ เขตทวีวัฒนา กรุงเทพฯ 10170 โทร: 02-888-3472 โทร: ออกแบบ:08-08-170-170 แฟกซ์: 02-888-3258 https://www.add-furnace.com E-mail: sales@add-furnace.com

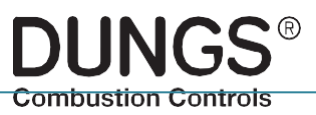

# 12. Documentation device configuration

#### **Create PDF document of device configuration**

| DUNGS VisionBox Beta V2.48 | (SVN: 568 - 20.05.2016 13:48:39)                |  |  |  |
|----------------------------|-------------------------------------------------|--|--|--|
| File Connection View       | Settings MPA Settings VB Settings GUI shut-down |  |  |  |
| 2 🖉 🖉 ( 🔍 🔍 (              | Info                                            |  |  |  |
| Online-Datalog Status      | Access level                                    |  |  |  |
| Name                       | Reset access level                              |  |  |  |
| Valve 1                    | Save configuration                              |  |  |  |
| Valve 2                    | Load configuration                              |  |  |  |
| Ignition                   | Export configuration as PDF                     |  |  |  |
| Fan                        | Send configuration via email                    |  |  |  |
| Flame                      | Load delivery configuration                     |  |  |  |
| Flame 1                    | Export error list                               |  |  |  |
| Quality of flame           | Export parameter list                           |  |  |  |
| Flame 2 NO                 |                                                 |  |  |  |
| Flame 2 NC / GDW / POC     | Reset operating time                            |  |  |  |

| Update of information               |                              |     | × |
|-------------------------------------|------------------------------|-----|---|
| Should parameters be updated before | e writing the configuration? |     |   |
|                                     |                              |     |   |
|                                     |                              |     |   |
|                                     |                              |     |   |
|                                     | N                            | Ver |   |
|                                     | INO                          | Tes |   |
|                                     |                              |     | : |

Open "Settings "MPA" Select "Export configuration as PDF"

Before the PDF document is generated the parameter values can be updated

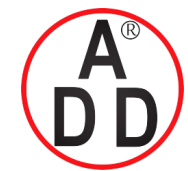

ADD FURNACE CO.,LTD.

44 ซอยบรมราชชนนี 70 ถนนบรมราชชนนี แขวงศาลาธรรมสพน์ เขตทวีวัฒนา กรุงเทพฯ 10170 โทร: 02-888-3472 โทร: ออกแบบ:08-08-170-170 แฟกซ์: 02-888-3258 https://www.add-furnace.com E-mail: sales@add-furnace.com

| PDF options           |           | × |
|-----------------------|-----------|---|
| V General information |           |   |
|                       |           |   |
| ✓ Name                |           |   |
| Parameter overview    |           |   |
| Programming of curve  |           |   |
| Error overview        |           |   |
| ✓ State overview      | OK Cancel |   |

| DF options                                                                                                    |                                                      | ×         |
|----------------------------------------------------------------------------------------------------|------------------------------------------------------|-----------|
| General information                                                                                                    | Customer's name<br>Application<br>Address<br>Comment |           |
| Vame                                                                                                    | Serviceteam 01                                       |           |
| Parameter overview Programming of curve                                                                                                    |                                                      |           |
| The second second secon |                                                      |           |
| State overview                                                                                                    |                                                      | OK Cancel |

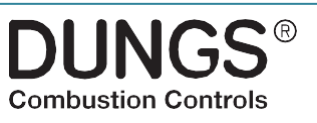

The information which will shown in the file can be selected by putting a checkmark into the selection fields Light grey fields cannot be shown.

The red coloured areas "General information" and "Name" can be filled in by the applicant. These information will be shown in the front page of the documentation.

The VisionBox saves the information, they can be shown again by pressing the "..." button.

After the input is confirmed by pressing the "OK" button the PDF document will be generated.

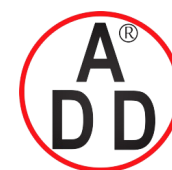

44 ชอยบรมราชชนนี 70 ถนนบรมราชชนนี แขวงศาลาธรรมสพน์ เขตทวีวัฒนา กรุงเทพฯ 10170 โทร: 02-888-3472 โทร: ออกแบบ:08-08-170-170 แฟกซ์: 02-888-3258 https://www.add-furnace.com E-mail: sales@add-furnace.com

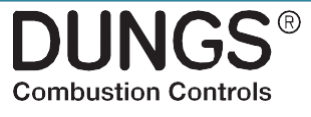

# **13.** Send configuration via email

| DUNGS VisionBox Beta V2.4& (SVN: 568 - 20.05.2016 13:48:39) |                                                 |  |  |  |  |  |
|-------------------------------------------------------------|-------------------------------------------------|--|--|--|--|--|
| File Connection View                                        | Settings MPA Settings VB Settings GUI shut-down |  |  |  |  |  |
| 💋 🧬 🔍 🔍 🔍                                                   | Info                                            |  |  |  |  |  |
| Online-Datalog Status                                       | Access level                                    |  |  |  |  |  |
| Name                                                        | Reset access level                              |  |  |  |  |  |
| Valve 1                                                     | Save configuration                              |  |  |  |  |  |
| Valve 2                                                     | Load configuration                              |  |  |  |  |  |
| Ignition                                                    | Export configuration as PDE                     |  |  |  |  |  |
| Fan                                                         | Send configuration via email                    |  |  |  |  |  |
|                                                             | Send conliguration via email                    |  |  |  |  |  |
| Flame                                                       | Load delivery configuration                     |  |  |  |  |  |
| Flame 1                                                     | Export error list                               |  |  |  |  |  |
| Quality of flame                                            | Export parameter list                           |  |  |  |  |  |
| Flame 2 NO                                                  |                                                 |  |  |  |  |  |
| Flame 2 NC / GDW / POC                                      | Reset operating time                            |  |  |  |  |  |
| Air pressure switch                                         | Reset startupcounter                            |  |  |  |  |  |
| Input tomp, soquiates (HMO)                                 | Manage snapshotpointer                          |  |  |  |  |  |
| input temp. regulator (HW)                                  |                                                 |  |  |  |  |  |
| Hand operation                                              | Off                                             |  |  |  |  |  |

| Update of information                                          |    |     | x   |  |
|----------------------------------------------------------------|----|-----|-----|--|
| Should parameters be updated before writing the configuration? |    |     |     |  |
|                                                                |    |     |     |  |
|                                                                |    |     |     |  |
|                                                                |    |     |     |  |
|                                                                | No | Yes |     |  |
|                                                                |    |     | .:: |  |

Open "Settings "MPA" Select "Send configuration via email"

A XML file of the configuration as well as a PDF document with the content of the XML file will be generated.

Before the PDF document is generated the parameter values can be updated

After the selection a email will be generated automatically.

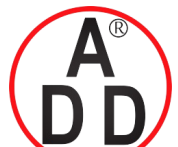

ADD FURNACE CO.,LTD.

44 ชอยบรมราชชนนี 70 ถนนบรมราชชนนี แขวงศาลาธรรมสพน์ เขตทวีวัฒนา กรุงเทพฯ 10170 โทร: 02-888-3472 โทร: ออกแบบ:08-08-170-170 แฟกซ์: 02-888-3258 https://www.add-furnace.com E-mail: sales@add-furnace.com

> DUNGS® Combustion Controls

# 14. Reset to factory setting

| DUNGS VisionBox Beta V2.4& (SVN: 568 - 20.05.2016 13:48:39) |                                                 |  |  |  |  |  |
|-------------------------------------------------------------|-------------------------------------------------|--|--|--|--|--|
| File Connection View                                        | Settings MPA Settings VB Settings GUI shut-down |  |  |  |  |  |
| 🍠 🧬   🗨 🔍 🔍                                                 | Info                                            |  |  |  |  |  |
| Online-Datalog Statu                                        | Access level                                    |  |  |  |  |  |
| Name                                                        | Reset access level                              |  |  |  |  |  |
| Valve 1                                                     | Save configuration                              |  |  |  |  |  |
| Valve 2                                                     | Load configuration                              |  |  |  |  |  |
| Ignition                                                    | Export configuration as PDF                     |  |  |  |  |  |
| Fan                                                         | Send configuration via email                    |  |  |  |  |  |
| Flame                                                       | Load delivery configuration                     |  |  |  |  |  |
| Flame 1                                                     | Export error list                               |  |  |  |  |  |
| Quality of flame                                            | Export parameter list                           |  |  |  |  |  |
| Flame 2 NO                                                  |                                                 |  |  |  |  |  |
| Flame 2 NC / GDW / POC                                      | Reset operating time                            |  |  |  |  |  |
| Air pressure switch                                         | Reset startupcounter                            |  |  |  |  |  |
|                                                             | Manage snapshotpointer                          |  |  |  |  |  |
| Input temp. regulator (HW)                                  |                                                 |  |  |  |  |  |
| Hand operation                                              | Off                                             |  |  |  |  |  |

Open "Settings "MPA" (also for VPM). Select "Load delivery configuration" The VisionBox select's automatically the belonging configuration. Different values towards the settings in the MPA / VPM will be highlighted yellow.

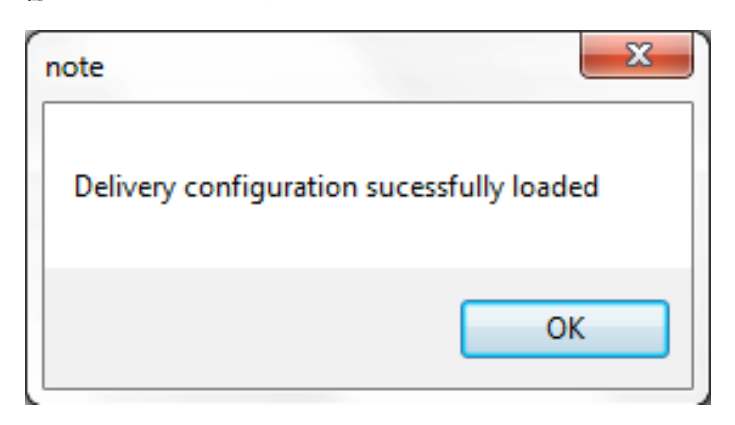

| Read parameter       |    |
|----------------------|----|
| Write parameter      |    |
| Read all parameters  |    |
| Write all parameters |    |
| Change Parameter     | ×. |
| Show details         |    |

To write the factory setting to the device, choose "Write all parameters" by pressing the right mouse button.

To write the parameter values access level "OEM" is required.

For a new configuration see chapter 8 ff.

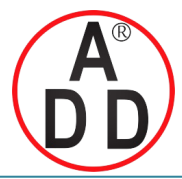

บริษัท เอดีดี เฟอร์เนส จำกัด ADD FURNACE CO.,LTD. 44 ชอยบรมราชชนนี 70 ถนนบรมราชชนนี แขวงศาลาธรรมสพน์ เขตทวีวัฒนา กรุงเทพฯ 10170 โทร: 02-888-3472 โทร: ออกแบบ:08-08-170-170 แฟกซ์: 02-888-3258 https://www.add-furnace.com E-mail: sales@add-furnace.com

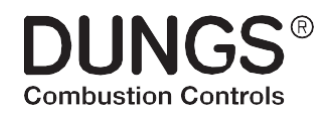

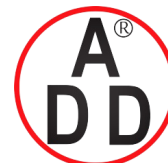

บริษัท เอดีดี เฟอร์เนส จำกัด ADD FURNACE CO.,LTD. 44 ชอยบรมราชชนนี 70 ถนนบรมราชชนนี แขวงศาลาธรรมสพน์ เขตทวีวัฒนา กรุงเทพฯ 10170 โทร: 02-888-3472 โทร: ออกแบบ:08-08-170-170 แฟกซ์: 02-888-3258 https://www.add-furnace.com E-mail: sales@add-furnace.com

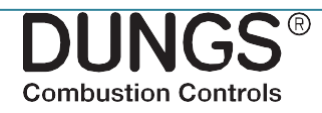

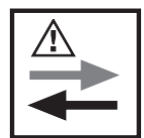

The Pressure Equipment Directive (PED) and the Energy Performance of Buildings Directive (EPBD) require a periodic inspection of **heating appliances** in order to ensure a high degree of efficiency over a long term and, consequently, the least environmental pollution. It is necessary to replace safety-relevant components after they have reached the end of their useful life. This recommendation applies only to heating appliances and not to industrial heating processes. DUNGS recommends replacing such components according to the following table:

| Safety relevant component                     | USEFUL LIFE<br>DUNGS recommends<br>replacement after: | Operating                          | EN<br>Standard    |
|-----------------------------------------------|-------------------------------------------------------|------------------------------------|-------------------|
| Valve proving systems                         | 10 years                                              | 250.000                            | EN 1643           |
| Pressure switch                               | 10 years                                              | N/A                                | EN 1854           |
| Automatic burner control with flame safeguard | 10 years                                              | 250.000                            | EN 298            |
| Flame detector (UV probes)                    | 10.000 h operating hours                              |                                    |                   |
| Gas pressure regulators                       | 15 years                                              | N/A                                | EN 88<br>EN 12078 |
| Gas valve without valve testing system*       | 10 years                                              | 50.000-500.000 depends on diameter | EN 126<br>EN 161  |
| Low gas pressure switch                       | 10 years                                              | N/A                                | IEN 1643          |
| Pressure relief valve                         | 10 years                                              | N/A                                | EN 88<br>EN 14382 |
| Gas-air ratio control system                  | 10 years                                              | N/A                                | EN 12067          |

We reserve the right to make modifications in the course of technical development.

Head Offices andPostaladdressFactory Karl Dungs GmbHKarl Dungs GmbH & Co.KG& Co.KG Karl-Dungs-Postfach 1229Platz1D-73602 SchorndorfD-73660 Urbach, Germanyinfo@dungs.comTelefon +49 (0)7181-804-06www.dungs.com